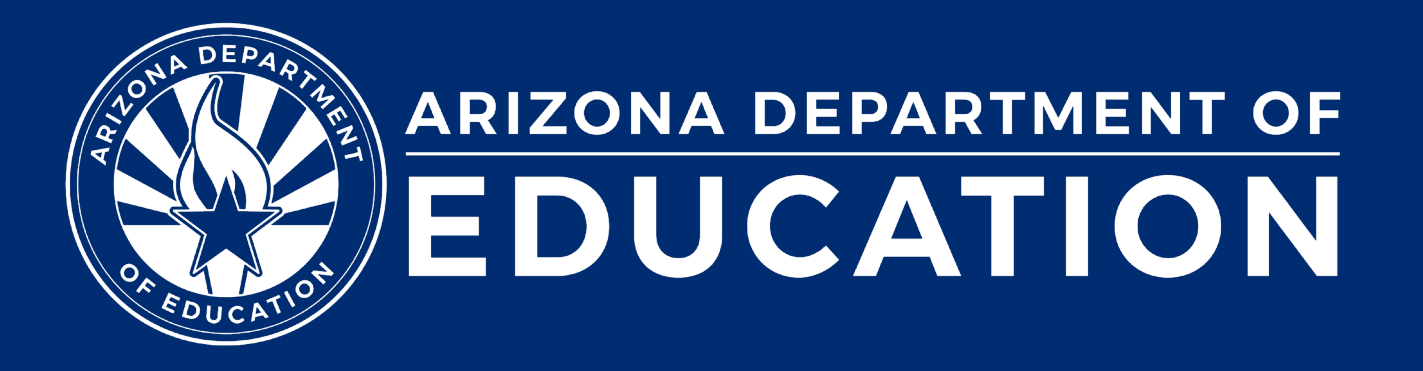

# **Special Education Data Updates**

ESS Data Management November 15, 2023

### Before we get started, here are a few reminders:

To enable Zoom closed captions, click the "Closed Caption" button.

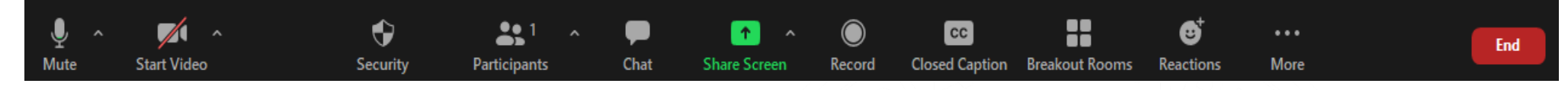

- To pin the video of an ASL Interpreter at the top of the meeting meeting window, hover over the video of the ASL interpreter and click "Pin."
- Please stay muted throughout the presentation.
- There will be a Q&A session at the end.
- We will post this webinar recording on the ESS Data Management website.
- We will email a survey after the webinar and would love to hear from you!

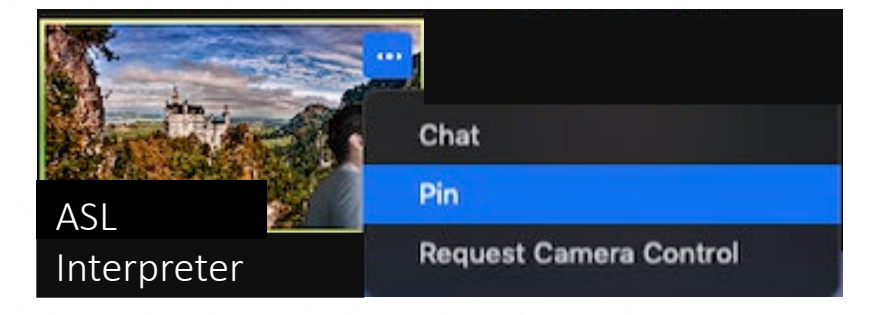

# Agenda

- Reminders
- SPED Reports
- Out-of-Scope Topic
- Trending Topics
- Top 3 Integrity Errors
- Q&A

Special Education Data Updates

# Reminders

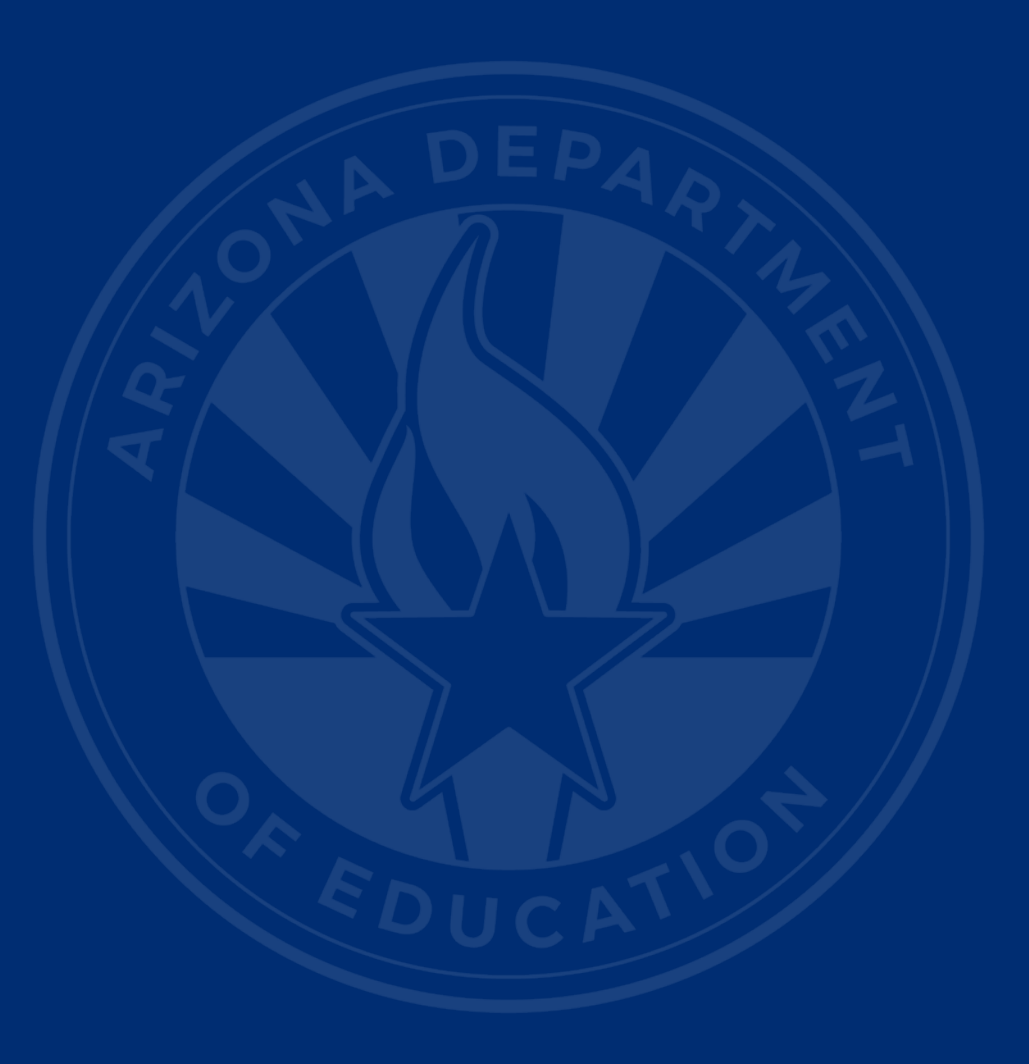

## Reminders

- October Data Collection (ODC) Phase I Due Date
  - Certification due November 15<sup>th</sup> at 5 PM
- Upcoming ODC Phase II Training
  - Wednesday, November 29th, 9 AM 11:00 AM (Zoom)
  - Wednesday, December 6<sup>th</sup>, 9 AM 11:100 AM (In Person)
- Upcoming AzEDS Training
  - Thursday, November 30th, 9 AM 11 AM (Zoom)

**Special Education Data Updates** 

# **SPED** Reports

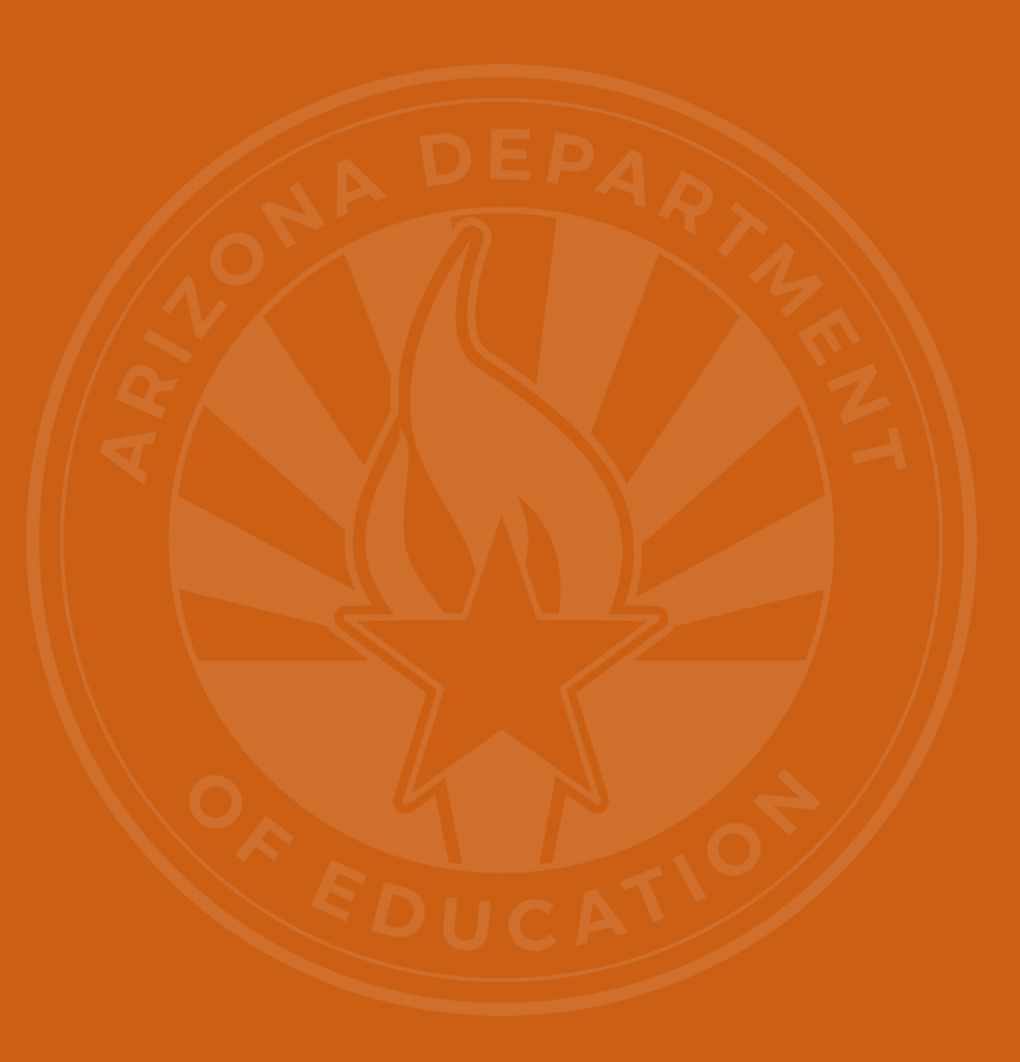

# SPED Reports 101 Focus

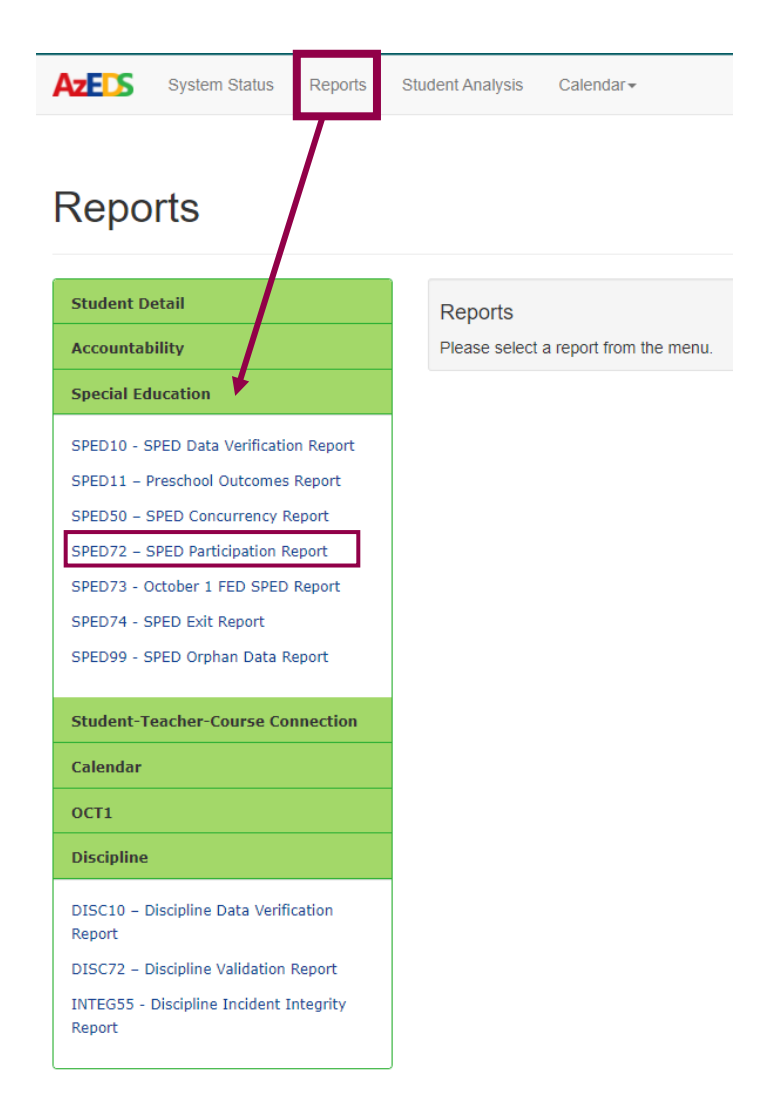

### • SPED72

- SPED Participation Report filtered by District of Attendance (DOA) or District of Residence (DOR)
- View student's SPED need(s) and LRE
- Post-integrity
- Details if student is passing/failing FED/SPED Integrity
- Updated: Daily after integrity processing

## SPED72 Report Example

Mt. Humphrey Unified District (0001) SPED Participation Report by DOR CTDS: 16-02-56-000

Page: 1 of 39

Report Date: 10/31/2023 11:41 PM

School CTDS: 16-02-56-104

School Year: 2023 - 2024

SPED72

Fiscal Year: 2024

School Name: Mt. Humphrey Elementary School (25600)

| District<br>Student ID | State<br>Student ID | Last Name | First Name | Middle<br>Initial | DOB      | Gender | Ethnicity | Race  | Grade | ELL' | DOR CTDS     | FED SPED<br>Pass/Fail | State SPED<br>Pass/Fail | Warning |
|------------------------|---------------------|-----------|------------|-------------------|----------|--------|-----------|-------|-------|------|--------------|-----------------------|-------------------------|---------|
| 309868                 | 2258333             | Ranger    | Pink       |                   | 01/05/18 | F      | Non-H     | White | PS    | Ν    | 16-02-56-000 | FAIL                  | PASS                    | NO      |

| Need | Need Entry<br>Date | Need Exit Date | FED Primary<br>Need | Ancillary<br>Need | LRE Code | LRE Entry<br>Date | LRE Exit<br>Date | LRE<br>Exit<br>Code <sup>2</sup> | Primary/<br>Secondary<br>School | Resident<br>School ID |  |
|------|--------------------|----------------|---------------------|-------------------|----------|-------------------|------------------|----------------------------------|---------------------------------|-----------------------|--|
| SLI  | 08/12/23           | 05/23/24       | Y                   | N                 | PA1      | 08/12/23          | 05/23/24         | SPED13                           | Р                               | 25600                 |  |

| District<br>Student ID | State<br>Student ID | Last Name | First Name | Middle<br>Initial | DOB      | Gender | Ethnicity | Race                        | Grade | ELL' | DOR CTDS     | FED SPED<br>Pass/Fail | State SPED<br>Pass/Fail | Warning |
|------------------------|---------------------|-----------|------------|-------------------|----------|--------|-----------|-----------------------------|-------|------|--------------|-----------------------|-------------------------|---------|
| 331130                 | 123456              | America   | Captain    |                   | 07/11/18 | М      | Non-H     | Black - African<br>American | PS    | Ν    | 16-02-56-000 | PASS                  | PASS                    | NO      |

| Need | Need Entry<br>Date | Need Exit Date | FED Primary<br>Need | Ancillary<br>Need | LRE Code | LRE Entry<br>Date | LRE Exit<br>Date | LRE<br>Exit<br>Code <sup>2</sup> | Primary/<br>Secondary<br>School | Resident<br>School ID |  |
|------|--------------------|----------------|---------------------|-------------------|----------|-------------------|------------------|----------------------------------|---------------------------------|-----------------------|--|
| DD   | 08/12/23           | 05/23/24       | Y                   | N                 | PA1      | 08/12/23          | 05/23/24         | SPED13                           | Р                               | 25600                 |  |

| District<br>Student ID | State<br>Student ID | Last Name          | First Name     | Middle<br>Initial   | DOB               | Gender   | Ethnicity         | Race             | Grade                            | ELL | DOR CTDS                        | FED SPED<br>Pass/Fail | State SPED<br>Pass/Fail | Warning |
|------------------------|---------------------|--------------------|----------------|---------------------|-------------------|----------|-------------------|------------------|----------------------------------|-----|---------------------------------|-----------------------|-------------------------|---------|
| 331044                 | 280045              | Wayne              | Bruce          |                     | 02/15/18          | М        | Non-H             | White            | PS                               | Ν   | 16-02-56-000                    | PASS                  | PASS                    | NO      |
|                        | Need                | Need Entry<br>Date | Need Exit Date | FED Primary<br>Need | Ancillary<br>Need | LRE Code | LRE Entry<br>Date | LRE Exit<br>Date | LRE<br>Exit<br>Code <sup>2</sup> | :   | Primary/<br>Secondary<br>School | Resident<br>School ID | -                       |         |
|                        | SLI                 | 08/12/23           | 05/23/24       | Y                   | Ν                 | PA1      | 08/12/23          | 05/23/24         | SPED13                           |     | Р                               | 25600                 |                         |         |

# SPED Reports 101 Focus

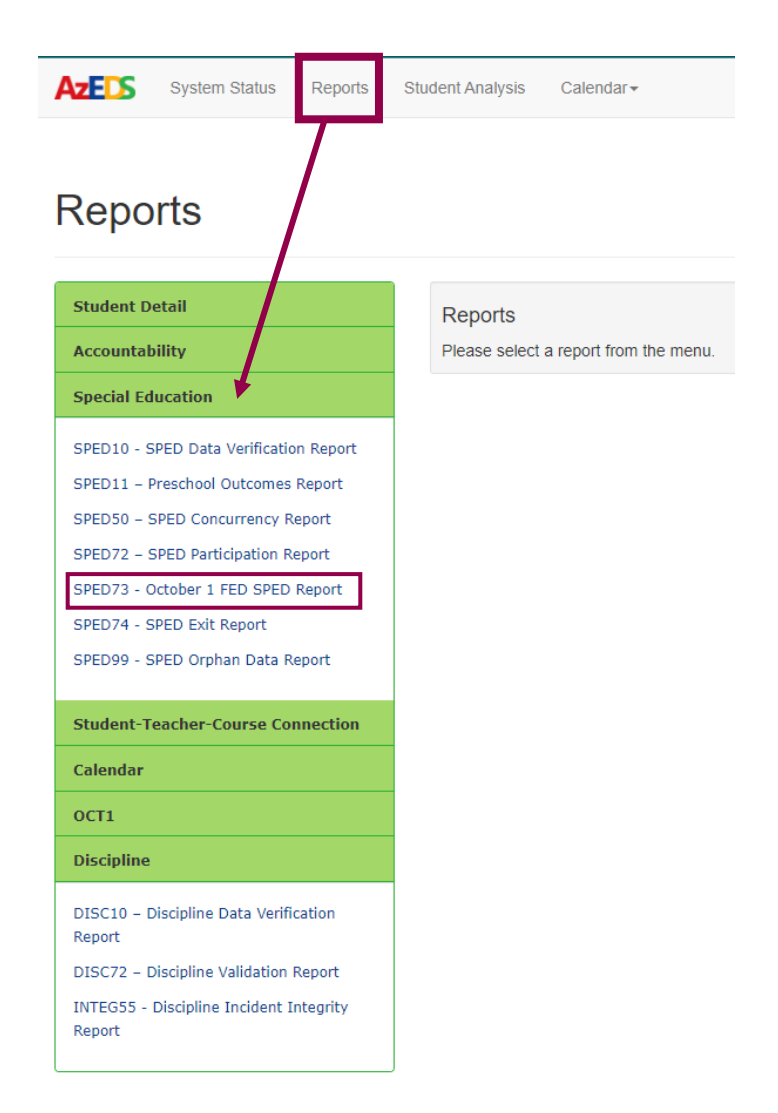

### • SPED73

- October 1 FED/SPED Report filtered by DOA or DOR
- Verify SPED students served on the October 1 child count
- Students are categorized in two sections:
  - Included in the October 1 count
  - Excluded due to failing FED/SPED and/or Membership Integrity
- Updated: Daily after integrity processing

# SPED73 Report Example

 SPED73 - OCT1 FED SPED
 Mt. Humphrey Unified District (0001)

 Fiscal Year: 2024
 SPED73 - October 1 FED SPED Report by DOR

 School Year: 2023 - 2024
 School Year: 2023 - 2024

CTDS: 16-02-56-000

Page: 1 of 3

#### Report Date: 12/04/2023 08:52 AM

Snapshot Date:12/03/2023 09:20 PM

School CTDS: 16-02-56-104

School Name: Mt. Humphrey Elementary School (25600)

| OCT1 FED SPED<br>Status | District<br>Student ID | State<br>Student ID | Last Name | First Name         | Middle Initial | DOB                 | AGE October<br>1 | Gender            | Ethnicity     | Race                           | Grade                           | EL1               | DOR CTDS                 | DOR ID      | DOR Name                         |
|-------------------------|------------------------|---------------------|-----------|--------------------|----------------|---------------------|------------------|-------------------|---------------|--------------------------------|---------------------------------|-------------------|--------------------------|-------------|----------------------------------|
| N                       | 309868                 | 2258333             | Ranger    | Pink               |                | 01/05/18            | 5                | F                 | Non-H         | WHL                            | PS                              | Ν                 | 16-02-56-000             | 0001        | Mt. Humphrey<br>Unified District |
|                         |                        |                     | Need      | Need Entry<br>Date | Need Exit Date | FED Primary<br>Need | LRE Code         | LRE Entry<br>Date | LRE Exit Date | SPED Exit<br>Code <sup>2</sup> | Primary/<br>Secondary<br>School | Oct1Error<br>Code | Oct1Reason               |             |                                  |
|                         |                        |                     | SLI       | 08/12/23           | 05/23/24       | Y                   | PA1              | 08/12/23          | 05/23/24      | SPED13                         | P - Primary                     | EXR01             | EXR01-Student failed AzE | DS data int | egrity rules.                    |
| OCT1 FED SPED<br>Status | District<br>Student ID | State<br>Student ID | Last Name | First Name         | Middle Initial | DOB                 | AGE October<br>1 | Gender            | Ethnicity     | Race                           | Grade                           | EL1               |                          | DOR ID      | DOR Name                         |
| Y                       | 331130                 | 123456              | America   | Captain            |                | 07/11/18            | 5                | м                 | Non-H         | BL                             | PS                              | Ν                 | 16-02-56-000             | 0001        | Mt. Humphrey<br>Unified District |
|                         |                        |                     | Need      | Need Entry<br>Date | Need Exit Date | FED Primary<br>Need | LRE Code         | LRE Entry<br>Date | LRE Exit Date | SPED Exit<br>Code <sup>2</sup> | Primary/<br>Secondary<br>School | Oct1Error<br>Code | Oct1Reason               |             |                                  |
|                         |                        |                     | DD        | 08/12/23           | 05/23/24       | Y                   | PA1              | 08/12/23          | 05/23/24      | SPED13                         | P - Primary                     |                   |                          |             |                                  |
|                         |                        |                     |           |                    |                |                     |                  |                   |               |                                |                                 |                   |                          |             |                                  |

| Status | Student ID | Student ID | Last Name | First Name | Middle Initial | DOB         | AGE October | Gender    | Ethnicity     | Race              | Grade       | EL1       | DOR CTDS                  | DOR ID D       | OR Name                        |
|--------|------------|------------|-----------|------------|----------------|-------------|-------------|-----------|---------------|-------------------|-------------|-----------|---------------------------|----------------|--------------------------------|
| N      | 331044     | 280045     | Wayne     | Bruce      |                | 02/15/18    | 5           | м         | Non-H         | WH                | PS          | Ν         | 16-02-56-000              | 0001 M         | t. Humphrey<br>nified District |
|        |            |            |           |            |                |             |             |           |               |                   | Primary/    |           |                           |                |                                |
|        |            |            |           | Need Entry |                | FED Primary |             | LRE Entry |               | SPED Exit         | Secondary   | Oct1Error |                           |                |                                |
|        |            |            | Need      | Date       | Need Exit Date | Need        | LRE Code    | Date      | LRE Exit Date | Code <sup>2</sup> | School      | Code      | Oct1Reason                | _              |                                |
|        |            |            | SLI       | 08/12/23   | 05/23/24       | Y           | PA1         | 08/12/23  | 05/23/24      | SPED13            | P - Primary | EXR01     | EXR01-Student failed AzED | S data integri | ity rules.                     |

### How do I get access to SPED Reports?

- You must have an ADEConnect account
- Request the AzEDS Data Coordinator SPED Reports role from your local ADEConnect Entity Administrator
- Email the <u>ADE Support Inbox</u> for assistance with ADEConnect
- Email the ESS Data Management Inbox for assistance with ESS data applications

Special Education Data Updates

# **Out-of-Scope Topics**

## **Out-of-Scope Topics**

### Student Information Systems

• Local education agencies (LEAs) are tasked with maintaining control of their data collection and submission process using their preferred student information systems (SIS).

### AzEDS Vendor Team

 Works directly with vendors to help ensure their respective student information systems are "AzEDS Ready."

### **Out-of-Scope Topics**

### AzEDS for Developers website

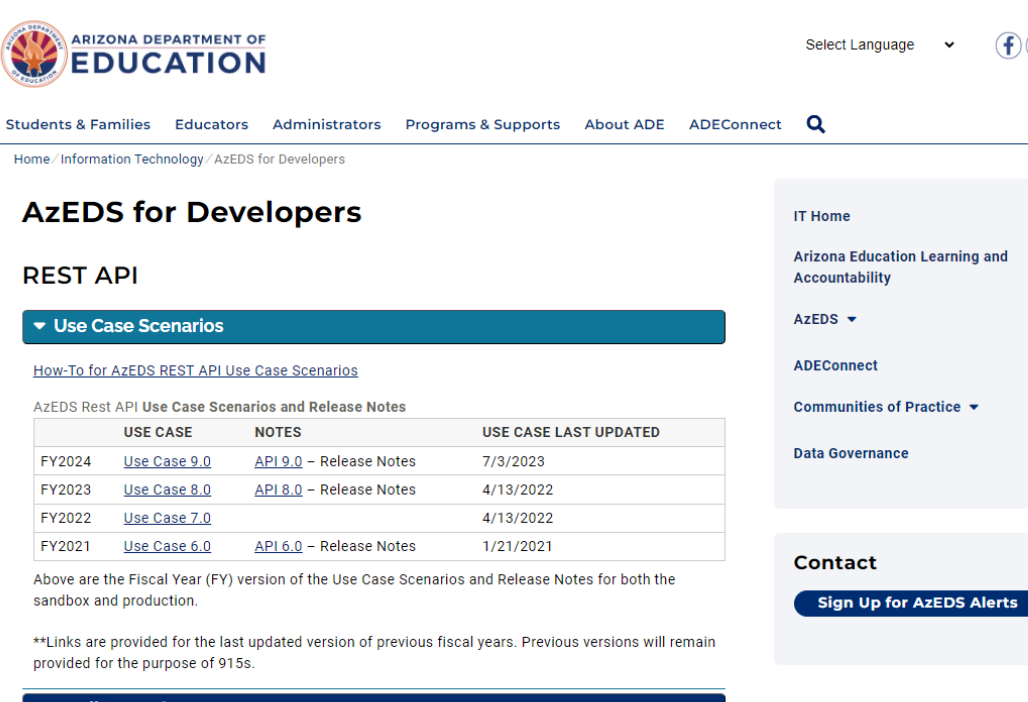

(f) in  $\bigcirc \checkmark$ 

Sandbox Environments

#### **AzEDS SIS Vendor Certification**

SIS Certification
 Involving Vendors

14

**Special Education Data Updates** 

# **Trending Topics**

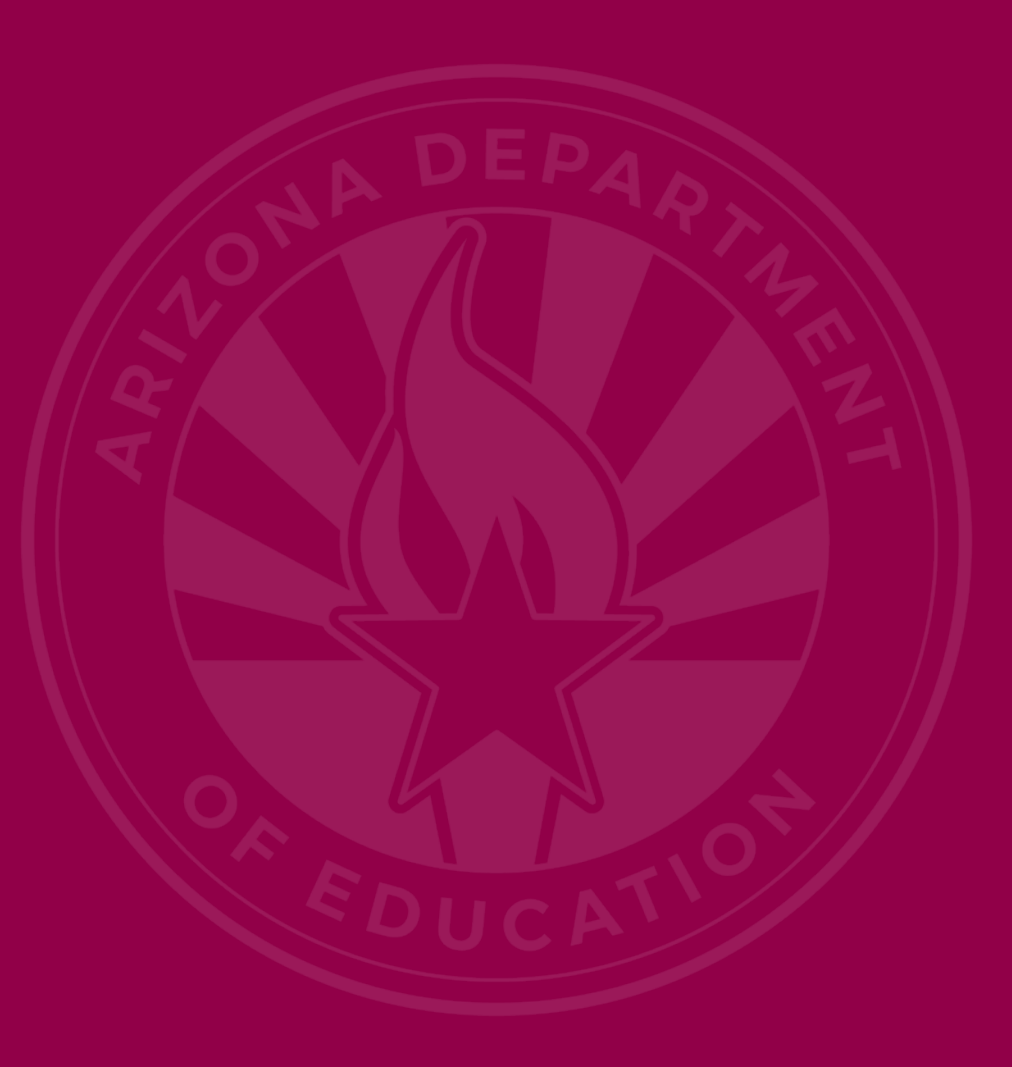

# **Trending Topics**

- Discipline Data Collection
- Preschool Outcomes

- Reminder: Discipline data is collected in AzEDS and the collection started in school year 2024 (this year).
- Discipline Related Reports available in AzEDS
  - DISC10 Discipline Data Verification Report
    - Raw data pre-integrity. Use this report to see how your data 'lands' in AzEDS

- Discipline Related Reports available in AzEDS (cont'd)
  - DISC72 Discipline Validation Report
    - Post-Integrity
    - Incident details
    - Student details
    - Integrity stats
  - INTEG55 Discipline Incident Integrity Report
    - Displays specific integrity error based on incident data

#### DISC72

| Incident ID            |                     | Incident Date | Referred By      |          | Discipline Integrity<br>Pass/ Fail |    |           |            |          |        |
|------------------------|---------------------|---------------|------------------|----------|------------------------------------|----|-----------|------------|----------|--------|
| 1234-567               | ]                   | 08/24/23      | Merritt, Kristin |          | FAIL                               |    |           |            |          |        |
| District<br>Student ID | State<br>Student ID | Last Name     | First Name       | Туре     | Data                               |    | Action ID | Start Date | End Date | Length |
| 7654                   | 987654321           | Smith         | Eric             | Action   | Out of School Suspensio            | on | 321       | 08/24/23   | 08/24/23 | 10.00  |
|                        |                     |               |                  | Behavior |                                    |    |           |            |          |        |

#### INTEG55

| Integrity status: | Failed        |          |            |                                            |
|-------------------|---------------|----------|------------|--------------------------------------------|
| Incident ID       | Incident Date | Severity | Error Code | Error Description                          |
| 1234-567          | 08/24/23      | Error    | -52010     | Incident must have a Violation and Action. |

### • Things to know

- For SPED data: The requirements are to report any incident that results in the removal of a SPED student from their learning environment. There may be other units within ADE that have different discipline data requirements.
- The terms behavior & violation are the same.
- Currently, a bug is being investigated. When an incident is submitted, the behavior is not being reported. The DISC72 is displaying behavior = other. This is failing integrity.
- Please be sure to include entity ID in your incident ID. (1234-567.

- Reminder: Preschool Outcomes are collected in AzEDS starting school year 2024.
- Preschool Outcomes reports available in AzEDS:
  - SPED11 Preschool Outcomes Report
    - Pre-Integrity report that displays how data 'lands' in AzEDS

#### SPED11

| District<br>Student ID | State<br>Student ID | Last Name | First Name | DOB      | Entry /<br>Exit | Category<br>Code | Category                                                                                                    | Assessment<br>Code | Assessment Outcome                                                                                                    | Progress<br>Made |
|------------------------|---------------------|-----------|------------|----------|-----------------|------------------|----------------------------------------------------------------------------------------------------|--------------------|----------------------------------------------------------------------------------------------------|------------------|
| 12345                  | 1234567             | Smith     | Eric       | 01/01/19 | Entry           | SPSC02           | Acquisition and use of<br>knowledge and skills (including<br>early language/ communication<br>and early literacy) | SPSOC07            | Age appropriate: Shows functioning<br>expected for his or her age in all or<br>almost all everyday situations that are<br>part of the child's life. |                  |
|                        |                     |           |            |          | Entry           | SPSC01           | Positive social-emotional skills<br>(including social relationships)                                              | SPSOC07            | Age appropriate: Shows functioning<br>expected for his or her age in all or<br>almost all everyday situations that are<br>part of the child's life. |                  |
|                        |                     |           |            |          | Entry           | SPSC03           | Use of appropriate behaviors to<br>meet their needs                                                               | SPSOC07            | Age appropriate: Shows functioning<br>expected for his or her age in all or<br>almost all everyday situations that are<br>part of the child's life. |                  |

#### SPED11

| District<br>Student ID | State<br>Student ID | Last Name | First Name | DOB      | Entry /<br>Exit | Category<br>Code | Category                                                                                                    | Assessment<br>Code | Assessment Outcome                                                                                                    | Progress<br>Made |
|------------------------|---------------------|-----------|------------|----------|-----------------|------------------|----------------------------------------------------------------------------------------------------|--------------------|----------------------------------------------------------------------------------------------------|------------------|
| 6549                   | 987654321           | Jones     | Eric       | 01/01/19 | Entry           | SPSC02           | Acquisition and use of<br>knowledge and skills (including<br>early language/ communication<br>and early literacy) | SPSOC02            | Overall not age appropriate: Occasionally<br>uses immediate foundational skills across<br>settings and situations.                                           |                  |
|                        |                     |           |            |          | Entry           | SPSC01           | Positive social-emotional skills<br>(including social relationships)                                              | SPSOC04            | Overall not age appropriate: Shows<br>occasional age-appropriate functioning<br>across settings and situations.                                              |                  |
|                        |                     |           |            |          | Entry           | SPSC03           | Use of appropriate behaviors to<br>meet their needs                                                               | SPSOC03            | Overall not age appropriate: Uses<br>immediate foundational skills most or all<br>of the time across settings and situations.                                |                  |
|                        |                     |           |            |          | Exit            | SPSC02           | Acquisition and use of<br>knowledge and skills (including<br>early language/ communication<br>and early literacy) | SPSOC02            | Overall not age appropriate: Occasionally<br>uses immediate foundational skills across<br>settings and situations.                                           | No               |
|                        |                     |           |            |          | Exit            | SPSC01           | Positive social-emotional skills<br>(including social relationships)                                              | SPSOC04            | Overall not age appropriate: Shows<br>occasional age-appropriate functioning<br>across settings and situations.                                              | No               |
|                        |                     |           |            |          | Exit            | SPSC03           | Use of appropriate behaviors to<br>meet their needs                                                               | SPSOC03            | Overall not age appropriate: Uses<br>immediate foundational skills most or all<br>of the time across settings and situations.                                | No               |
|                        |                     |           |            |          | Entry           | SPSC02           | Acquisition and use of<br>knowledge and skills (including<br>early language/ communication<br>and early literacy) | SPSOC04            | Overall not age appropriate: Shows<br>occasional age-appropriate functioning<br>across settings and situations.                                              |                  |
|                        |                     |           |            |          | Entry           | SPSC01           | Positive social-emotional skills<br>(including social relationships)                                              | SPSOC01            | Overall not age appropriate: Does not yet<br>show functioning expected in any<br>situation, does not show immediate<br>foundational skills in any situation. |                  |
|                        |                     |           |            |          | Entry           | SPSC03           | Use of appropriate behaviors to<br>meet their needs                                                               | SPSOC07            | Age appropriate: Shows functioning<br>expected for his or her age in all or<br>almost all everyday situations that are<br>part of the child's life.          |                  |

23

### • Things to know:

- Assessment dates are not reported to AzEDS. The begin date of the entry outcome should align with the SPED LRE start date.
- The exit outcome date should align with the SPED LRE exit date.
- Missing preschool outcome data will result in an integrity error. Preschool outcome integrity errors do not affect ADM funding or October 1 data.

- Entry outcomes should be entered without delay, and no later than two weeks after enrollment in the program.
- Exit outcomes should be submitted within 15 days after the child exits the preschool special education program.

**Special Education Data Updates** 

# **Top 3 Integrity Errors**

### Steps for Solving Integrity Errors

- 1. Check SPED72 report to review if any SPED students have integrity errors
- 2. Check INTEG15 report to identify specific SPED integrity errors
- 3. Pull up the integrity error tool to assist in solving the error
- 4. Review the relevant reports in the AzEDS portal to locate the issue
- 5. Make the applicable changes in your student information system, sync them to AzEDS
- 6. Check the SPED10 within a few minutes to see if the changes you made have landed in AzEDS the way you expected
- 7. Let integrity run overnight and check INTEG15 or SPED72 the next day to see if error is resolved

### • Error Message:

• Missing Resident School ID for reported SPED LRE.

#### • Common issue:

- 30 errors at time of report
- Field is blank

### Possible Solution

• Ensure resident school ID is reported

#### SPED72 – Filtered by District of Residence

| District<br>Student ID | State<br>Student ID | Last Name             | First Name     | Middle<br>Initial   | DOB               | Gender   | Ethnicity         | Race             | Grade                            | ELL | DOR CTDS                        | FED SPED<br>Pass/Fail | State SPED<br>Pass/Fail | Warning |
|------------------------|---------------------|-----------------------|----------------|---------------------|-------------------|----------|-------------------|------------------|----------------------------------|-----|---------------------------------|-----------------------|-------------------------|---------|
| 10.000                 | 1000                | International Content | 1.0            | -                   | 10.00             | М        | Non-H             | White            | 10                               | Ν   | and firstly                     | FAIL                  | FAIL                    | NO      |
|                        | Need                | Need Entry<br>Date    | Need Exit Date | FED Primary<br>Need | Ancillary<br>Need | LRE Code | LRE Entry<br>Date | LRE Exit<br>Date | LRE<br>Exit<br>Code <sup>2</sup> |     | Primary/<br>Secondary<br>School | Resident<br>School ID |                         |         |
|                        | OHI                 | 07/24/23              | 09/26/23       | Ν                   | Ν                 | А        | 07/24/23          | 09/26/23         | SPED09                           |     | Р                               |                       |                         |         |
|                        | 010                 | 07/24/22              | 00/26/22       | v                   | K1                | ۸        | 07/24/22          | 00/26/22         | ODED00                           |     | D                               |                       |                         |         |

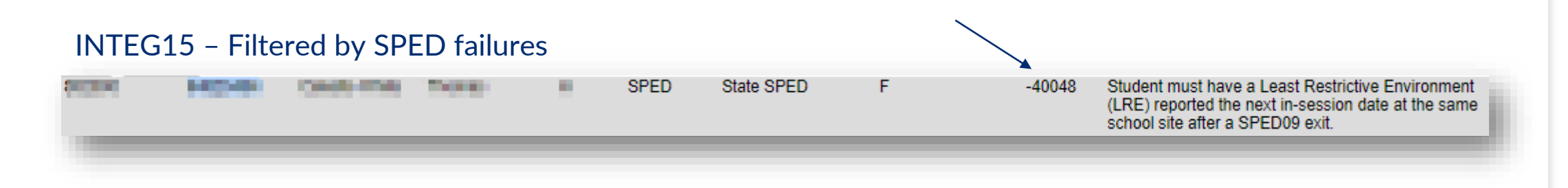

#### SPED72 – Filtered by District of Residence

| District<br>Student ID | State<br>Student ID | Last Name             | First Name     | Middle<br>Initial   | DOB               | Gender   | Ethnicity         | Race             | Grade                            | ELL' | DOR CTD                         | FED SPED<br>S Pass/Fail | State SPED<br>Pass/Fail | Warning |
|------------------------|---------------------|-----------------------|----------------|---------------------|-------------------|----------|-------------------|------------------|----------------------------------|------|---------------------------------|-------------------------|-------------------------|---------|
| 10.000                 | 1000                | International Content | 1.0            |                     | 1000              | М        | Non-H             | White            | 10                               | Ν    | 100                             | FAIL                    | FAIL                    | NO      |
|                        | Need                | Need Entry<br>Date    | Need Exit Date | FED Primary<br>Need | Ancillary<br>Need | LRE Code | LRE Entry<br>Date | LRE Exit<br>Date | LRE<br>Exit<br>Code <sup>2</sup> | 5    | Primary/<br>Secondary<br>School | Resident<br>School ID   |                         |         |
|                        | OHI                 | 07/24/23              | 09/26/23       | Ν                   | Ν                 | А        | 07/24/23          | 09/26/23         | SPED09                           |      | Р                               |                         |                         |         |
|                        | ei n                | 07/24/22              | 00/26/22       | v                   | KI.               | •        | 07/24/22          | 00/26/22         | 000000                           |      | P                               |                         |                         |         |

#### SPED10 (Check after changes in SIS have been made and synced.

| District<br>Student ID | State<br>Student ID | Last Name | First Name | DOB | Gender | Ethnicity | Race | ELL' | Туре         | Need/<br>LRE<br>Code | Entry<br>Date        | Exit<br>Date         | SPED Fed<br>Primary<br>Need<br>Indicator | Ancillary<br>Need | Primary/<br>Secondary<br>School | SPED Exit Reason                | Resident<br>School ID | $\mathbf{i}$ |
|------------------------|---------------------|-----------|------------|-----|--------|-----------|------|------|--------------|----------------------|----------------------|----------------------|------------------------------------------|-------------------|---------------------------------|---------------------------------|-----------------------|--------------|
| {                      | 00040               | 6         | Toplat     | 100 | 1      | Non-H     | WH   | N    | Prog<br>Need | A<br>OHI             | 07/24/23<br>07/24/23 | 09/25/23<br>09/25/23 | N                                        | N                 | Ρ                               | Ends one LRE but starts another | 1234                  | )            |

- Error Message:
  - Resident School ID must be within the District of Residence.
- Common issue:
  - 350 errors at time of report
- Possible Solution
  - Align dates of SPED Need/LRE, Enrollment and Resident School ID

#### SPED72 - Filtered by District of Residence

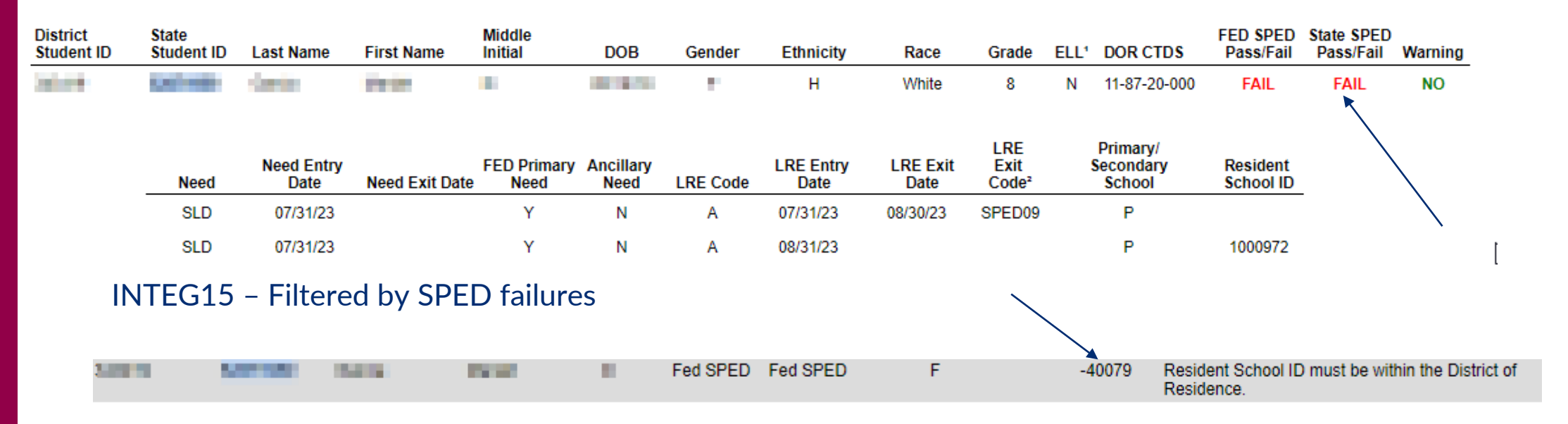

#### SPED72 – Filtered by District of Residence

| District<br>Student ID | State<br>Student ID | Last Name | First Name | Middle<br>Initial | DOB       | Gender | Ethnicity | Race  | Grade | ELL' | DOR CTDS     | FED SPED<br>Pass/Fail | State SPED<br>Pass/Fail | Warning |
|------------------------|---------------------|-----------|------------|-------------------|-----------|--------|-----------|-------|-------|------|--------------|-----------------------|-------------------------|---------|
| 100.00                 |                     | dente:    | 1000       |                   | 10 C 10 C |        | н         | White | 8     | Ν    | 11-87-20-000 | FAIL                  | FAIL                    | NO      |

| Need | Need Entry<br>Date Need Ex | FED Primary<br>kit Date Need | Ancillary<br>Need | LRE Code | LRE Entry<br>Date | LRE Exit<br>Date | LRE<br>Exit<br>Code <sup>2</sup> | Primary/<br>Secondary<br>School | Resident<br>School ID |
|------|----------------------------|------------------------------|-------------------|----------|-------------------|------------------|----------------------------------|---------------------------------|-----------------------|
| SLD  | 07/31/23                   | Y                            | N                 | А        | 07/31/23          | 08/30/23         | SPED09                           | Р                               |                       |
| SLD  | 07/31/23                   | Y                            | Ν                 | А        | 08/31/23          |                  |                                  | Р                               | 1000972               |

### • Error Message:

• Student must have a Least Restrictive Environment (LRE) with a start date > the latest exit date of a SPED Exit code 9.

### Common Issue

- 134 errors at time of report
- SPED09 must have a new LRE reported at the next in session at the same site

### • Possible Solution

• Ensure a new LRE is reported in the next in-session day, otherwise, choose a different exit code.

Special Education Data Updates

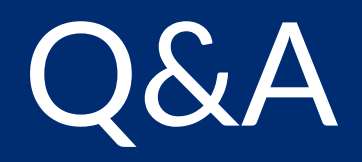

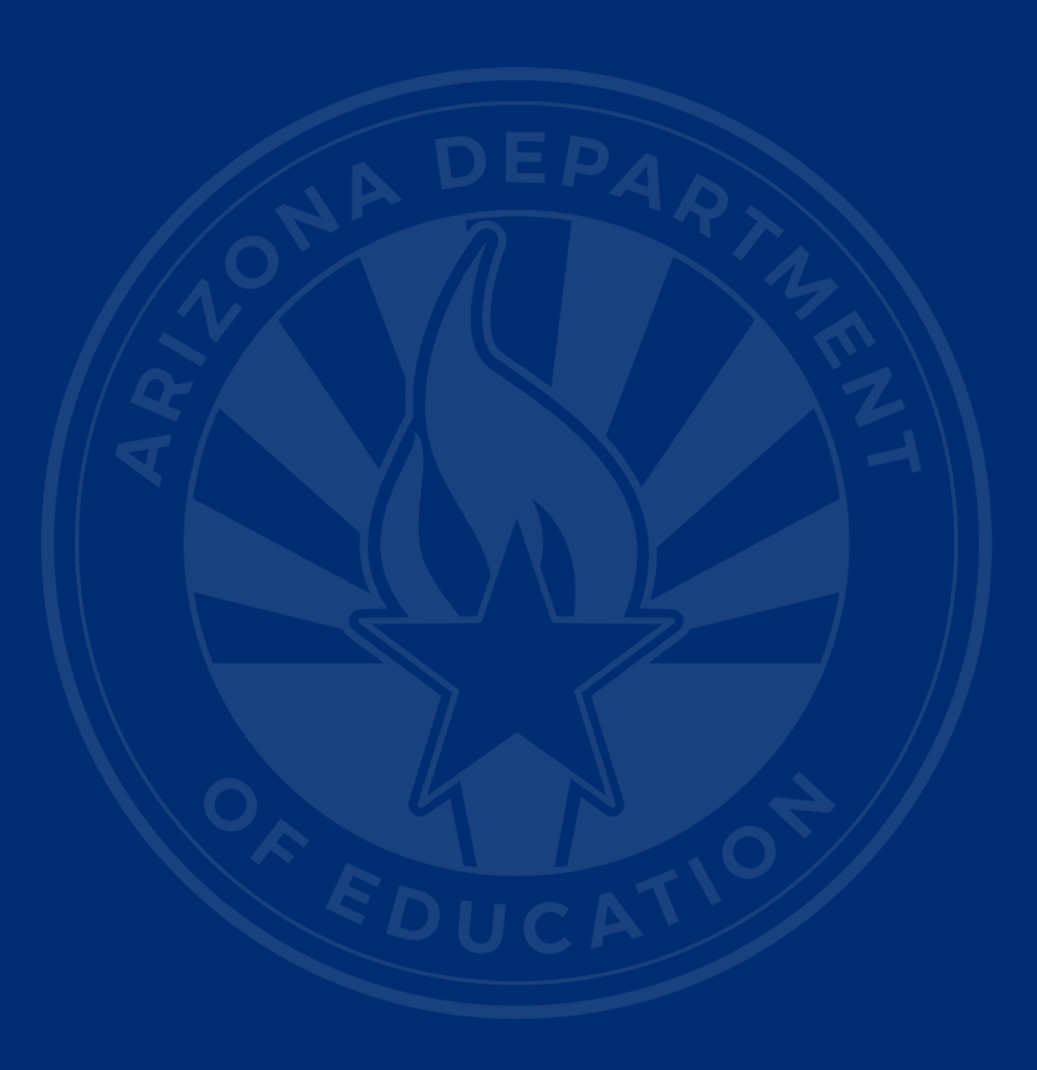

#### Link to ADEConnect Support

(602) 542-7378

#### Link to ESS Data Management Inbox (602) 542-3962

#### Subscribe to stay informed:

<u>Data Management Alerts</u> <u>Data Management YouTube Channel</u>

# Thank You